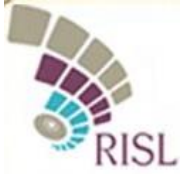

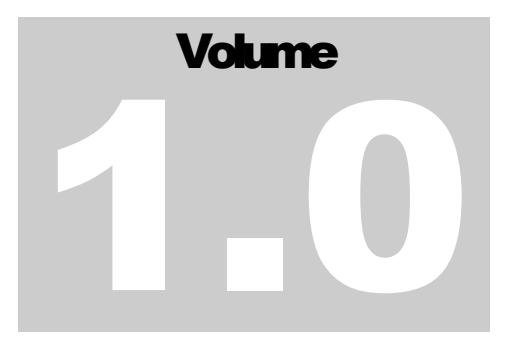

# LEGAL METROLOGY e-TULAMAN

# Citizens User Manual Guide

<u>e-Tulaman</u> :-

User can submit request for verification of Weights or Measures through departmental e-tulaman application.

Citizencan access e-Tulaman application though one of the following ways:-

- 1) Select 'e-tulaman' available in 'sign in' tab on departmental website (<u>http://legalmetrology.rajasthan.gov.in/</u>).
- 2) Select 'e-tulaman' app after logging into SSO (<u>https://sso.rajasthan.gov.in/signin</u>).

### Step 1:- Citizen should have a SSO Login Id for e-Tulamaan.

#### Enter SSO ID, Password and Captcha Code

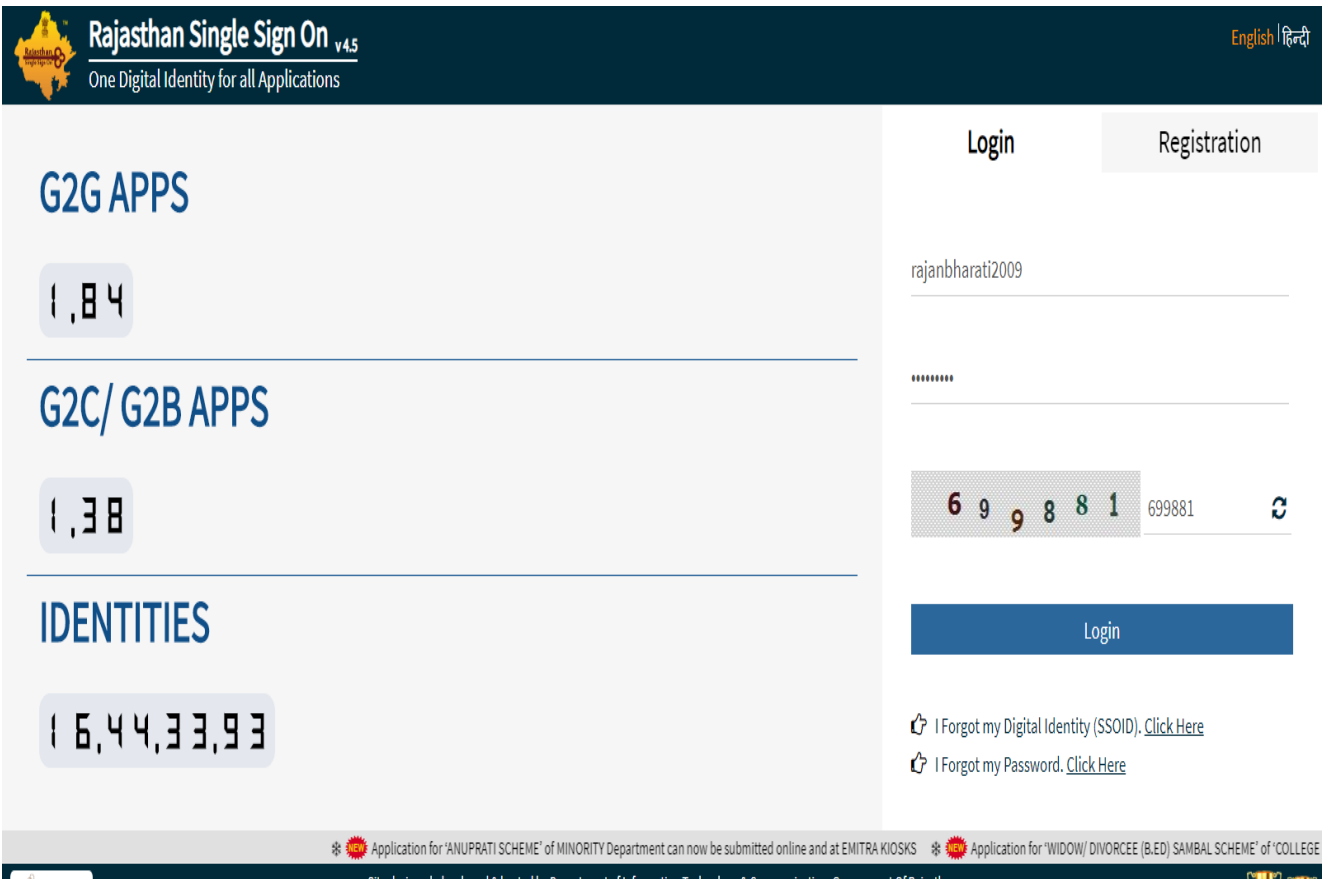

| Site designed, developed | & hosted by Department of Information Technology & Communication, Government Of Rajasthan<br>Helpdesk Details   Website Policies   Password Policy   FAQ   Sitemap<br>  <mark>  28,31,95,85</mark> | ŢŢ |
|--------------------------|----------------------------------------------------------------------------------------------------|----|
|                          |                                                                                                    |    |

#### Step 2:-SSO Login Window

Citizen have to select e-Tulaman from the app (Citizen Apps (G2C))

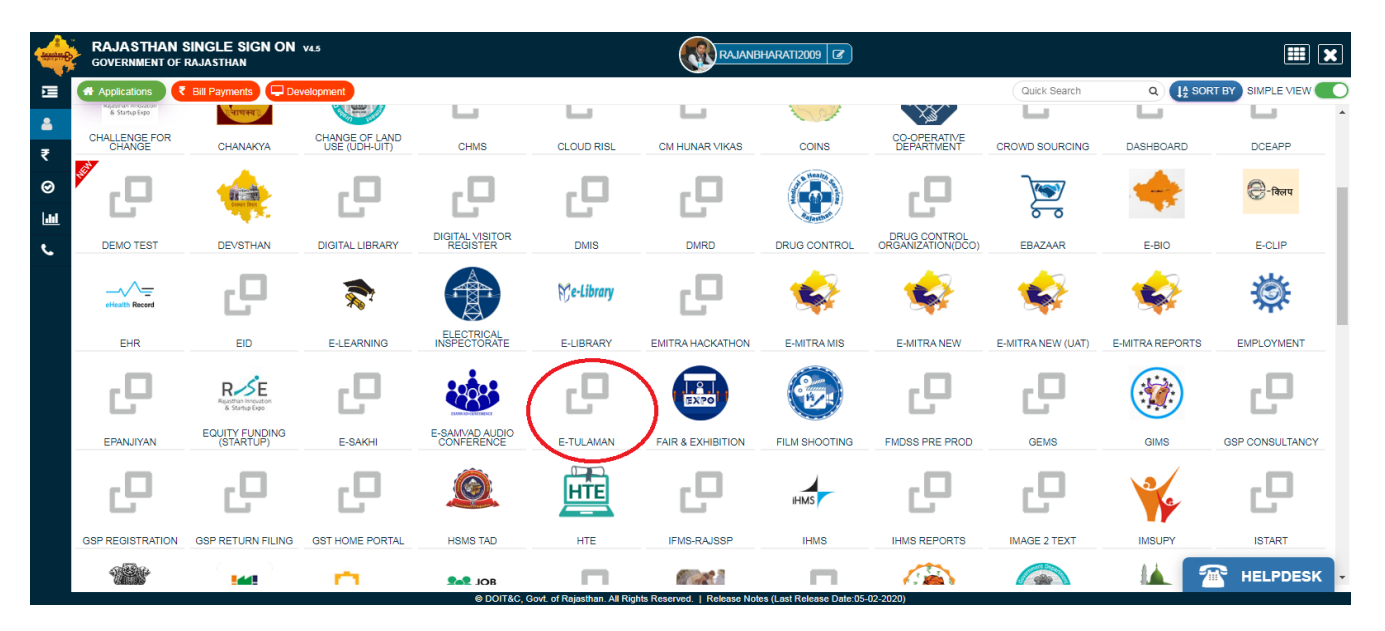

Step 3:- After Login, System ask for language. Citizen have to select language Hindi or English accordingly.

|                                                    | See N. |
|----------------------------------------------------|--------|
| Welcome to E-Tulamaan<br>Select Language English v |        |
| Sme                                                |        |
|                                                    |        |

#### Step 4:-Dashboard citizen have display.

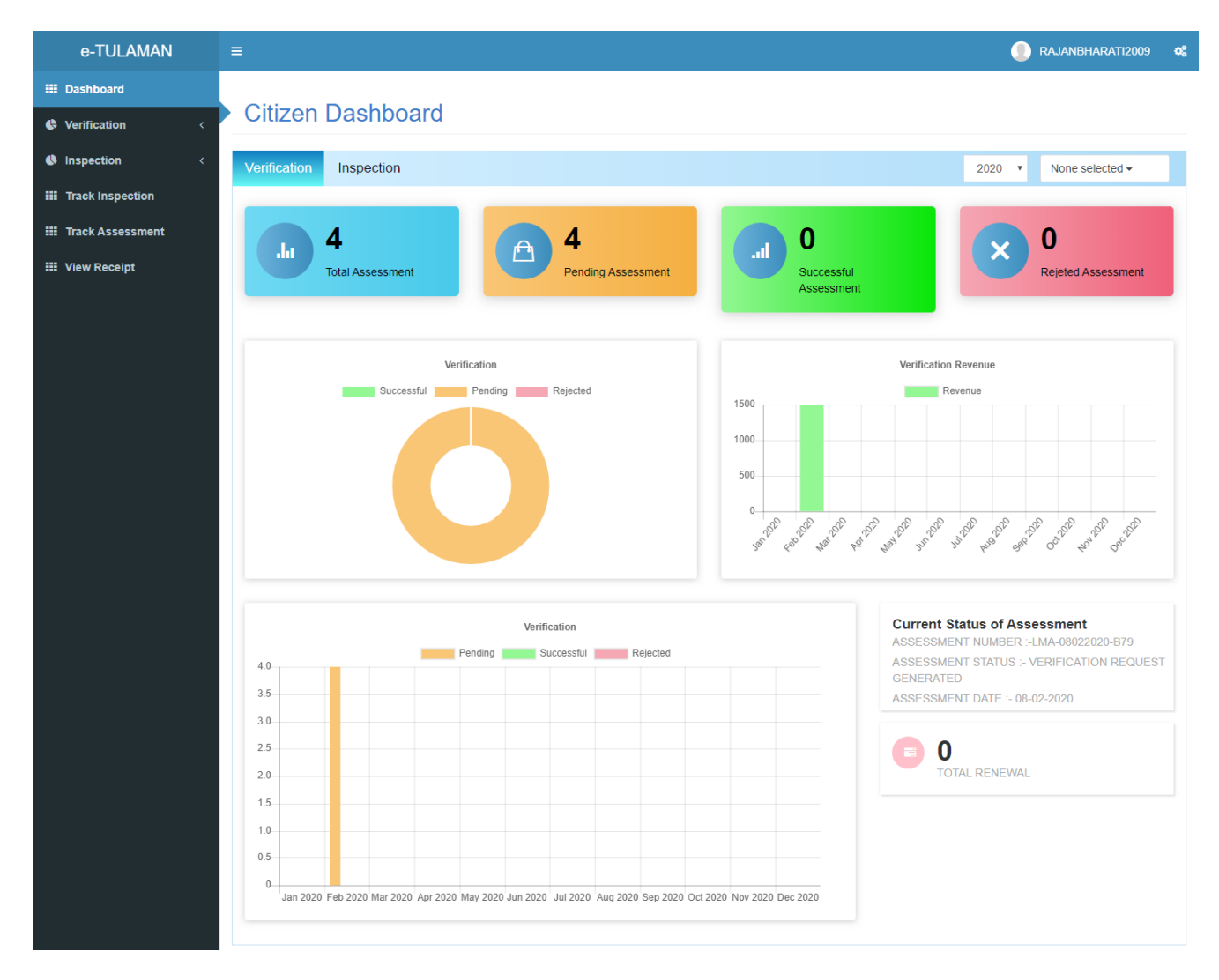

Dashboard Display mention Below Counts:-

- 1. Total Assessment -4
- 2. Pending Assessment -4
- 3. Successful Assessment -0
- 4. Rejected Assessment -0

Step 5:- Citizen have to select "Do Assessment" under verification from left hand menu. Then below page will be showing.

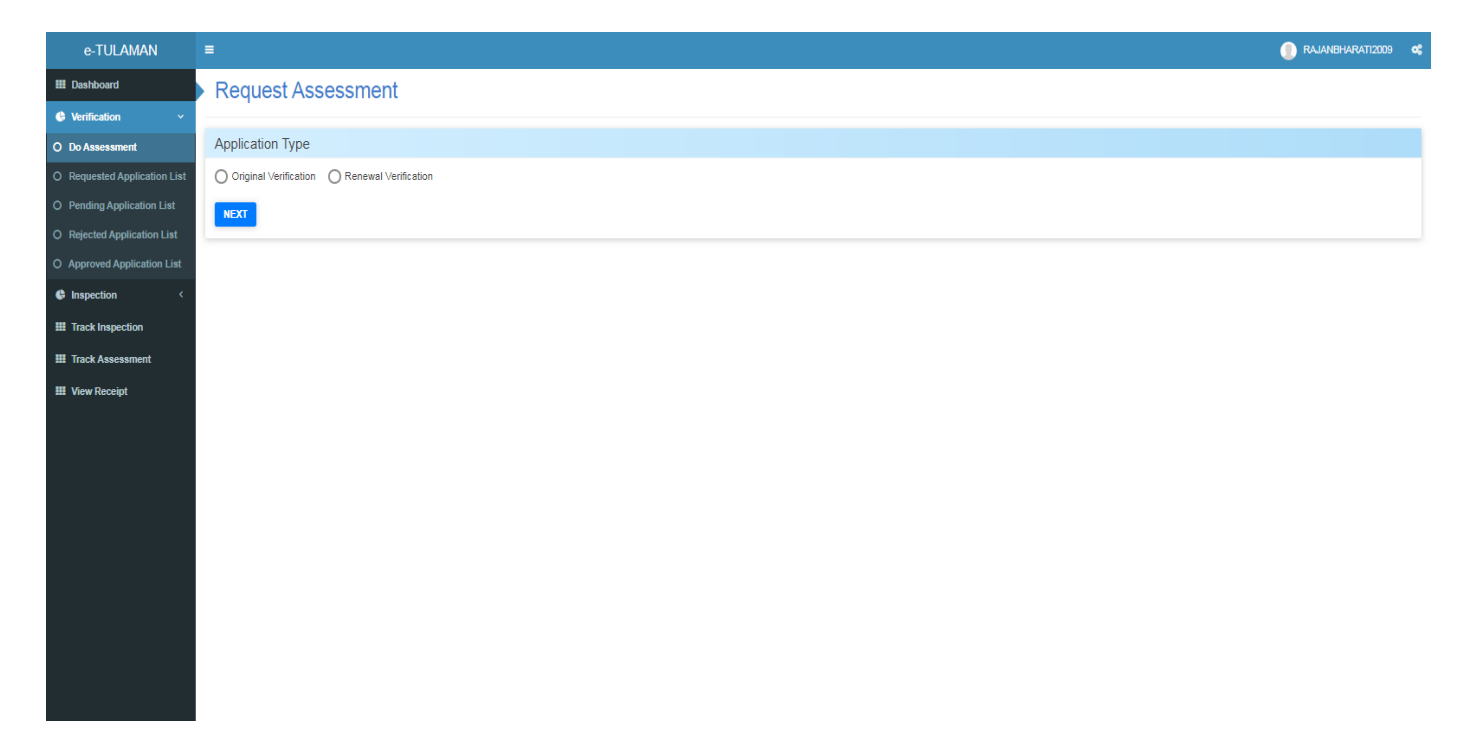

Note:-If citizen want to apply online for the first time then Citizen have to select "Original Verification".And after selection on "Original Verification" below page will be showing. Step 6:- Citizen can select Device category accordingly.

The process for fuel dispenser device is explained below as an example :-

#### **Fuel Dispenser Device Flow:**

Now citizen select "Fuel Dispenser" and click on next button then citizen find out the page like below.

| e-TULAMAN                    | =                     | 💿 RAJANBHARATI2009 🛭 📽  |
|------------------------------|-----------------------|-------------------------|
| III Dashboard                | Request Assessment    |                         |
| 🕒 Verification 🗸 🗸 🗸         |                       |                         |
| O Do Assessment              | Choose Type of Device |                         |
| O Requested Application List | Fuel Dispenser        | O CNG Dispensers        |
| O Pending Application List   | O LPG Dispensers      | O In motion Bridge      |
| O Rejected Application List  | O Tank Lorry          | O Weigh Bridge - Static |
| O Approved Application List  | O Weighing Instrument | O Meters                |
| lnspection <                 | Other                 |                         |
| III Track Inspection         |                       | BACK NEXT               |
| III Track Assessment         |                       |                         |
| III View Receipt             |                       |                         |
|                              |                       |                         |
|                              |                       |                         |
|                              |                       |                         |
|                              |                       |                         |

Step 7:- Citizen have to fill information of device which required filed. Which fields are mandatory that symbol are (\*) and after filling these all details click on next button.

|                              | =                           |             |                     |        |                                | 📗 RAJANBHARATI2009 🛭 📽 |  |
|------------------------------|-----------------------------|-------------|---------------------|--------|--------------------------------|------------------------|--|
| III Dashboard                | Request Asse                | essment     |                     |        |                                |                        |  |
| Verification ~               |                             |             |                     |        |                                |                        |  |
| O Do Assessment              | Fuel Dispenser Information  |             |                     |        |                                |                        |  |
| O Requested Application List | Name Of Firm *              |             | Name Of Firm        |        | Machine Make *                 | fuel Device            |  |
| O Pending Application List   | Dispenser Type *            |             | Single              |        | Number Of Totalizing Counter * | 1                      |  |
| O Rejected Application List  | Number Dispensing Pumps [   | Nozzle] *   | 2                   |        | Fuel Capacity                  | 120                    |  |
| O Approved Application List  |                             |             |                     |        |                                | Liter                  |  |
| Inspection <                 | Fee Amount *                |             | 3000                |        | Additional Fees *              | 0                      |  |
| III Track Inspection         | Machine Model Number *      |             | Modal-393           |        | Machine Serial Number *        | serial-59              |  |
| III Track Assessment         | MMQ                         |             | mmq                 |        | Manufacturing Year *           | 2019                   |  |
| III View Receipt             | Name Of Oil Company         |             | Name Of Oil Company |        | Fitter/Repairer                | Fitter                 |  |
|                              | Sales Officer               |             |                     |        | Contact Person Mobile          |                        |  |
|                              |                             |             | Rajan               |        |                                | 9928788888             |  |
|                              | Sales Officer Mobile Number |             |                     |        | Reason Of Verification         | First time             |  |
|                              | Last Verification Due Date  |             | <b>m</b>            |        |                                |                        |  |
|                              | Nozzle Details              |             |                     |        |                                |                        |  |
|                              | Nozzle Type *               |             | Select              | Ŧ      | Nozzle Number *                |                        |  |
|                              |                             |             |                     |        |                                |                        |  |
|                              |                             |             |                     |        |                                | ADD                    |  |
|                              | Show 10 v entries           | Nozzle Type |                     | Nozzle | Number                         | Action                 |  |
|                              | 1 HSD                       |             |                     | 2323   |                                |                        |  |
|                              | 2 2TMix                     |             |                     | 323    |                                |                        |  |
|                              | Showing 1 to 2 of 2 entries |             |                     |        |                                | Previous 1 Next        |  |
|                              |                             |             |                     |        |                                |                        |  |
|                              |                             |             |                     |        |                                | BACK                   |  |

- 1. Edit Nozzle details:
  - a. By Click on edit button it will edit nozzle that need to be changes.
- 2. Delete nozzle details:
  - a. By Click on Delete button it will delete nozzle details in list.

Step 8:- After the clicking on upload button uploaded document will be showing below and after that click on next button. Below page will be showing.

| e-TULAMAN                                                                                                    | =                                                                                                    |                               |                |                            |                 | RAJANBHARATI2009 | ¢ |
|----------------------------------------------------------------------------------------------------|----------------------------------------------------------------------------------------------------|-------------------------------|----------------|----------------------------|-----------------|------------------|---|
| III Dashboard                                                                                                    | Request Assessment                                                                                                    |                               |                |                            |                 |                  |   |
| Verification ~                                                                                                    |                                                                                                    |                               |                |                            |                 |                  | _ |
| O Do Assessment                                                                                                    | Documents To Be Uploaded                                                                                                    |                               |                |                            |                 |                  |   |
| O     Requested Application List       O     Pending Application List       O     Rejected Application List       O     Approved Application List       Image: Image Application List     Image Application List | Model approval certificate by government of india<br>Valid license record of machine manufacturer dealer importer<br>Valid license by explosives dest.<br>NOC by DM of the district.<br>Fixed fee deposit invoice<br>Land transformation certification.<br>LOA issued by respective oil company.<br>Other<br>Last Vertification Certificate (Mandatory) |                               |                |                            |                 |                  |   |
| III Track Inspection                                                                                                    |                                                                                                    |                               |                |                            |                 |                  | _ |
| III Track Assessment                                                                                                    | Documents List                                                                                                    |                               |                |                            |                 |                  |   |
| III View Receipt                                                                                                    | Documents Type                                                                                                    | Last Verification Certificate | ٣              | Choose File No file chosen | UPLOAD DOCUMENT |                  |   |
|                                                                                                    | Show 10 V entries<br>Sno* Documents Type                                                                                                    |                               | Status Remarks |                            |                 | Action           |   |
|                                                                                                    | 1 Last Verification Certificate                                                                                                    |                               |                |                            |                 | 🔺 💌              |   |
|                                                                                                    | Showing 1 to 1 of 1 entries                                                                                                    |                               |                |                            | BAC             | Previous 1 Next  | t |
|                                                                                                    |                                                                                                    |                               |                |                            |                 |                  |   |

- 3. Download Vendor Document
  - b. By Click on download document button it will download document that need to be verified
- 4. Delete Document
  - b. By Click on Delete document button it will delete documents in list.

Step 9:- Citizen have to fill Device Location Information. And then click on save button.

| e-TULAMAN                    | E                             |                        |           | RAJANBHARATI2009 | ¢ |
|------------------------------|-------------------------------|------------------------|-----------|------------------|---|
| III Dashboard                | Request Assessment            |                        |           |                  |   |
| Verification ~               |                               |                        |           |                  | _ |
| O Do Assessment              | Device Location Information   |                        |           |                  |   |
| O Requested Application List | ls Rural                      | ©Yes ⊛No               |           |                  |   |
| O Pending Application List   | Working Standard Laboratory * | Jaipur 🔻               | Tehsil *  | Jaipur           | ۳ |
| O Rejected Application List  | City *                        | Bagru v                |           |                  |   |
| O Approved Application List  | Address *                     | Main Road Baoru Jaipur | PinCode * | 302020           |   |
| Inspection <                 |                               |                        |           | DLCK Crus        |   |
| Track Inspection             |                               |                        |           | DACK Save        |   |
| III Track Assessment         |                               |                        |           |                  |   |
| III View Receipt             |                               |                        |           |                  |   |
|                              |                               |                        |           |                  |   |
|                              |                               |                        |           |                  |   |
|                              |                               |                        |           |                  |   |
|                              |                               |                        |           |                  |   |
|                              |                               |                        |           |                  |   |
|                              |                               |                        |           |                  |   |
|                              |                               |                        |           |                  |   |

Step 10:- All the information have save and then citizen can check it in "Requested application List" under verification Like Below:-

| Bashboard     Application List                                                                                                    |                 |      |
|----------------------------------------------------------------------------------------------------|-----------------|------|
| C Verification                                                                                                    |                 |      |
| Do Assessment Prom Date Do Date                                                                                                    |                 |      |
| O Requested Application List Assessment Number RESEL SEARCH                                                                                                    |                 |      |
| O Pending Application List Show 10 violations                                                                                                    |                 |      |
| O Rejected Application List 5th <sup>4</sup> Assessment Number Assessment Type Assessment Cate UMO Name User Name + Name Of OL Company <sup>1</sup> Name Of Pirm = 5 Stats = Remarks Device Type Muchine Made Working Standard Labor State - Type State - Type Stat | Appoinment Date | Appo |
| O Approved Application List                                                                                                    |                 |      |
| htspection     <     Showing 1to 1 of 1 entries                                                                                                    | Previous 1      | Next |
| III Track Inspection                                                                                                    |                 |      |
| III Track Assessment                                                                                                    |                 |      |
| HI Vew Receipt                                                                                                    |                 |      |
|                                                                                                    |                 |      |
|                                                                                                    |                 |      |
|                                                                                                    |                 |      |
|                                                                                                    |                 |      |
|                                                                                                    |                 |      |
|                                                                                                    |                 |      |
|                                                                                                    |                 |      |
|                                                                                                    |                 |      |
|                                                                                                    |                 |      |
|                                                                                                    |                 |      |

Step 11:- citizen can have edit, pay, and view their application if suppose user click on pay button below page will be showing:

| e-TULAMAN            | =                            |    |                                |                        | 🌀 RAJANBHARATI2009 😋       |
|----------------------|------------------------------|----|--------------------------------|------------------------|----------------------------|
| III Dashboard        | Payment Information          |    |                                |                        |                            |
| Verification <       |                              |    |                                |                        |                            |
| Inspection <         | Customer Details             |    |                                |                        |                            |
| III Track Inspection | SSOId                        |    | RAJANBHARATI2009               | Name                   | RAJAN KUMAR BHARATI        |
| III Track Assessment | Mobile                       |    | 9461265454                     | Email                  | RAJANBHARATI2009@GMAIL.COM |
| III View Receipt     | Address                      |    | SOMANI MOHALLA BORAWAR 341502  |                        |                            |
|                      |                              |    |                                |                        |                            |
|                      | Application Status           |    |                                |                        |                            |
|                      | Status                       |    | Verification Request Generated | Assessment Date        | 07-Feb-2020                |
|                      | Assessment Number            |    | LMA-07022020-733               |                        |                            |
|                      |                              |    |                                |                        |                            |
|                      | Fuel Dispenser Information   |    |                                |                        |                            |
|                      | Name Of Firm                 |    | R B TECHNOCART FULE            | Assessment Device Name | 2019                       |
|                      | Dispenser Type               |    | Single                         |                        |                            |
|                      | Reason Of Verification       |    |                                | Fuel Capacity          | 1000 Liter                 |
|                      | Machine Model Number         |    | Model0001                      | Machine Serial Number  | #sr123456789               |
|                      | Manufacturer Name            |    |                                | Manufacturing Year     | 2019                       |
|                      | Number Of Totalizing Counter |    | 1                              | MMQ                    |                            |
|                      | Name Of Oil Company          |    |                                | Fitter/Repairer        |                            |
|                      | Sales Officer                |    |                                | Contact Person Mobile  |                            |
|                      | Last Verification Due Date   |    |                                |                        |                            |
|                      |                              |    |                                |                        |                            |
|                      | Nozzle Details               |    |                                |                        |                            |
|                      | Show 10 T entries            |    |                                |                        |                            |
|                      | 5no<br>1                     | MS |                                | Nozzle Number<br>1     |                            |
|                      | Showing 1 to 1 of 1 entries  |    |                                |                        | Previous 1 Next            |
|                      |                              |    |                                |                        |                            |
|                      | Application Fee              |    | 1500                           |                        |                            |
|                      |                              |    |                                |                        | Payment Edit BACK          |
|                      |                              |    |                                |                        |                            |

Step 12:- Click on payment button below page will be open

| e-TULAMAN            |                                                                                                    | 🌔 RAJANBHARATI2009 🛛 |
|----------------------|----------------------------------------------------------------------------------------------------|----------------------|
| III Dashboard        |                                                                                                    |                      |
| Verification <       |                                                                                                    |                      |
| Inspection <         |                                                                                                    |                      |
| III Track Inspection |                                                                                                    |                      |
| III Track Assessment |                                                                                                    |                      |
| III Vew Recopt       | Forceed to payment         Full Name :       RAJAN KUMAR BHARATI         Application Number       LMA-070200-733         Device Type       Fuel Deprese         Tee Amount       1500 ₹ |                      |

## Step 13:-Select Bank and click on proceed button

| Merchant: Test Merchant Enc | Merchant Transaction Id: 20000228400                              |                 | Amount to pay: INR 1505.0      |
|-----------------------------|-------------------------------------------------------------------|-----------------|--------------------------------|
|                             | Pay using Aggregator                                              | Transaction Sur | nmary                          |
| Aggregator                  |                                                                   | RPP Txn Id      | 278522                         |
|                             | BILLDESK                                                          | Purpose         | Bill Payment                   |
|                             |                                                                   | Base Amount     | INR 1505.0                     |
|                             | Below charges will be applicable:                                 | RPP Charges     | INR 0                          |
|                             | Credit Card : 1%                                                  | Txn Amount      | INR 1505.0                     |
|                             | Debit Card : 1%<br>Net Banking : Free                             | User Details    |                                |
|                             |                                                                   | Name            | Emitra                         |
|                             | PROCEED TO PAY                                                    | Email           | RAJANBHARATI2009@GMAIL<br>.COM |
|                             | Click Here to cancel                                              | Mobile          | 9461265454                     |
|                             | © DEPARTMENT OF INFORMATION TECHNOLOGY AND COMMUNICATION. ALL RIG | GHTS RESERVED.  |                                |

Step 14:-then again click on proceed.

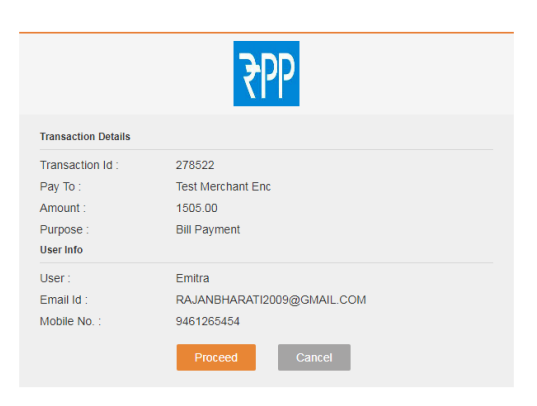

Step 15:- After payment E-Challan will be generated like below:-

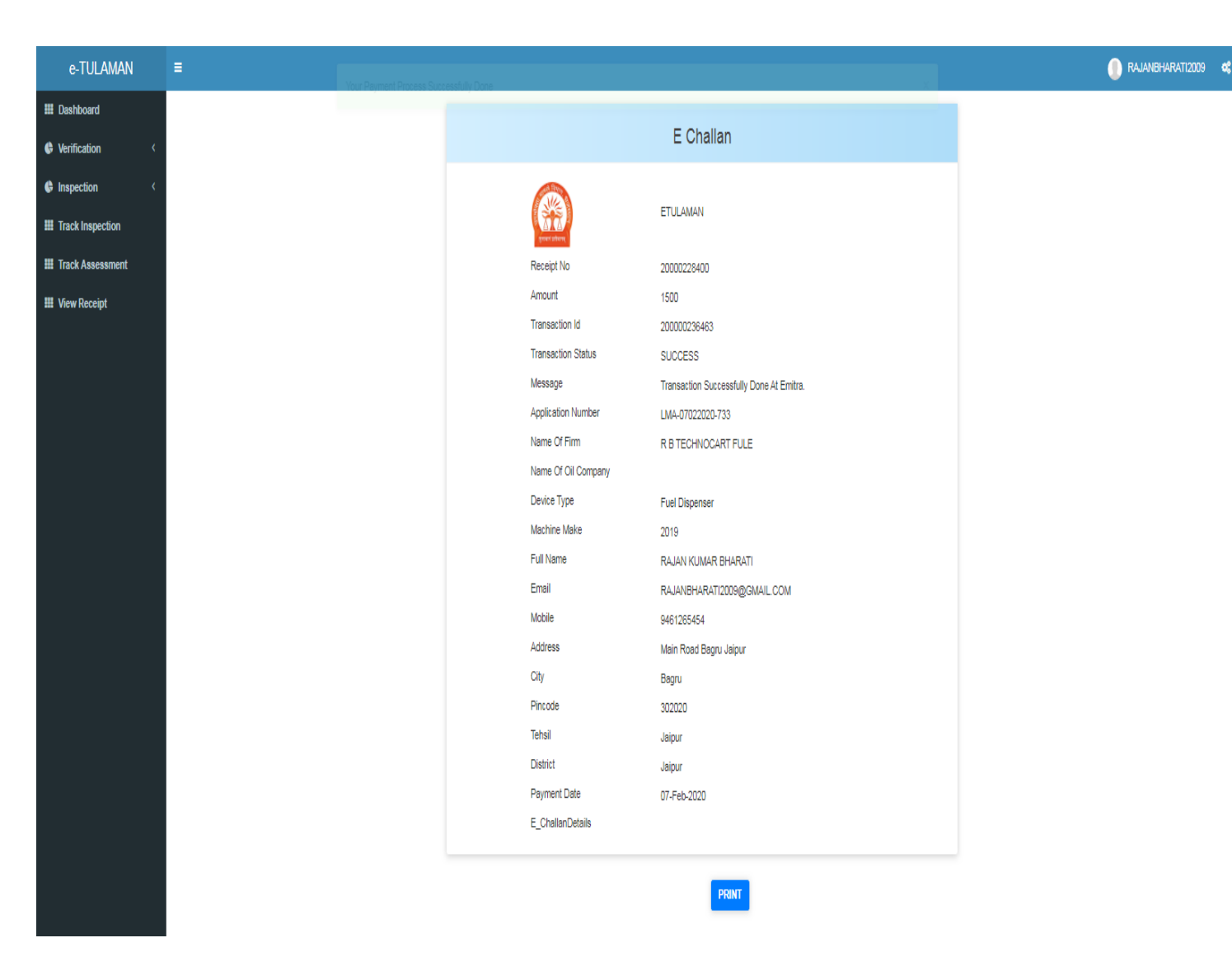

The user will receive the SMS regarding successful submission of the application.

Step 16:- After submission of application by the user, the user can track the status of his application through different tabs available in e-tulaman application namely-

→ <u>Requested application list</u> :- The user application once filled and saved by the user can be accessed under the tab 'requested application list'. The user can perform following action on the saved application- edit, pay fee online , view application.

| e-TULAMAN                                | =              |                    |                    |                             |                 |                 |            | 01              | ~          | هينام    | •    |
|------------------------------------------|----------------|--------------------|--------------------|-----------------------------|-----------------|-----------------|------------|-----------------|------------|----------|------|
| III Dashboard                            | Apr            | Application List   |                    |                             |                 |                 |            |                 |            |          |      |
| Verification ~                           | <u> </u>       |                    |                    |                             |                 |                 |            |                 |            |          |      |
| O Request For Verification               | From Da        | ate                |                    | <b>*</b>                    |                 | To Date         |            |                 |            |          |      |
| O Requested Application List             | Assessm        | nent Number        |                    |                             |                 |                 |            | RES             | T SEAR     | сн       |      |
| O Pending Application List               | Show 10        | ✓ entries          |                    |                             |                 |                 |            |                 |            |          |      |
| O Rejected Application List              | Remarks        | Device Type        | Machine Make       | Working Standard Laboratory | Appoinment Date | Appoinment Time | Fee Amount | Additional Fees | Extra Fees | Action   | ÷    |
| O Approved Application List              | 4              | i dei Disperioei   | MIDGO              | Nagaui                      |                 |                 | 3000       | 5000            | 0          | 8 =      |      |
| O Tapes for use in Measure               | Showing 1      | to 1 of 1 entries  |                    |                             |                 |                 |            |                 | Pr         | evious 1 | Next |
| Inspection <                             |                |                    |                    |                             |                 |                 |            |                 |            |          |      |
| III Track Inspection                     |                |                    |                    |                             |                 |                 |            |                 |            |          |      |
| 🗰 Track Assessment                       |                |                    |                    |                             |                 |                 |            |                 |            |          |      |
| III View Receipt                         |                |                    |                    |                             |                 |                 |            |                 |            |          |      |
| Other Applications                       |                |                    |                    |                             |                 |                 |            |                 |            |          |      |
|                                          |                |                    |                    |                             |                 |                 |            |                 |            |          |      |
|                                          |                |                    |                    |                             |                 |                 |            |                 |            |          |      |
| legalmetrology.rajasthan.gov.in/Etulamaa | n/GeneralAsses | ssment/CitizenRequ | estAssessmentList# |                             |                 |                 |            |                 |            |          |      |

Step 17:- Under the tab 'pending application list' available in etulaman application, the usertrack the following information:-

- LMO name to whom the application is allotted.
- Appointment date and time for verification of instrument.
- Action, if any like pending extra fee or penalty amount.

| e-TULAMAN                    | Ē                                                     |                                   |                                      | () <b>(1)</b>                        |
|------------------------------|-------------------------------------------------------|-----------------------------------|--------------------------------------|--------------------------------------|
| 🗰 Dashboard                  | Pending Assessment L                                  | ist                               |                                      |                                      |
| Verification                 |                                                       |                                   |                                      |                                      |
| O Request For Verification   | From Date                                             | <b>#</b>                          | To Date                              | <b> </b>                             |
| O Requested Application List | Assessment Number                                     |                                   |                                      | RESET SEARCH                         |
| O Pending Application List   | Show 10 🗸 entries                                     |                                   |                                      |                                      |
| O Rejected Application List  | o <sup>4</sup> Assessment Number, Assessment Type, As | ssessment Date LMO Name User Name | Name Of Oil Company Name Of Firm Sta | atus) Remarks Device Type Machine Ma |
| O Approved Application List  | 4                                                     |                                   |                                      | •                                    |
| O Tapes for use in Measure   | Showing 0 to 0 of 0 entries                           |                                   |                                      | Previous Next                        |
| Inspection <                 |                                                       |                                   |                                      |                                      |
| III Track Inspection         |                                                       |                                   |                                      |                                      |
| III Track Assessment         |                                                       |                                   |                                      |                                      |
| III View Receipt             |                                                       |                                   |                                      |                                      |
| Gother Applications          |                                                       |                                   |                                      |                                      |
|                              |                                                       |                                   |                                      |                                      |
|                              |                                                       |                                   |                                      |                                      |
|                              |                                                       |                                   |                                      |                                      |

Step 18:- Under the tab 'Rejected application list' available in etulaman application, the user can view the remark/objection to his application i.e, incomplete details/ documents.

The user is required to rectify the objection to his application through edit option available under the heading 'action' and save the application.

| e-TULAMAN                    |                                                                |                            |                                          |                   |                     |  |  |  |  |  |  |
|------------------------------|----------------------------------------------------------------|----------------------------|------------------------------------------|-------------------|---------------------|--|--|--|--|--|--|
| III Dashboard                | Rejected Assessment                                            |                            |                                          |                   |                     |  |  |  |  |  |  |
| C Verification ~             |                                                                |                            |                                          |                   |                     |  |  |  |  |  |  |
| O Request For Verification   | From Date                                                      | <b>#</b>                   | To Date                                  | <b>m</b>          | <b>m</b>            |  |  |  |  |  |  |
| O Requested Application List | Assessment Number                                              |                            |                                          | RESET SEAR        | сн                  |  |  |  |  |  |  |
| O Pending Application List   | Show 10 v entries                                              |                            |                                          |                   |                     |  |  |  |  |  |  |
| O Rejected Application List  | Sno <sup>®</sup> Assessment Number <sub>2</sub> Assessment Typ | e Assessment Date LMO Name | User Name Name Of Oil Company Name Of Fi | rm Status Remarks | Device Type Machine |  |  |  |  |  |  |
| O Approved Application List  | 4                                                              |                            |                                          | No data avai      |                     |  |  |  |  |  |  |
| O Tapes for use in Measure   | Showing 0 to 0 of 0 entries                                    |                            |                                          |                   | Previous Next       |  |  |  |  |  |  |
| lnspection <                 |                                                                |                            |                                          |                   |                     |  |  |  |  |  |  |
| III Track Inspection         |                                                                |                            |                                          |                   |                     |  |  |  |  |  |  |
| III Track Assessment         |                                                                |                            |                                          |                   |                     |  |  |  |  |  |  |
| III View Receipt             |                                                                |                            |                                          |                   |                     |  |  |  |  |  |  |
| Conter Applications <        |                                                                |                            |                                          |                   |                     |  |  |  |  |  |  |
|                              |                                                                |                            |                                          |                   |                     |  |  |  |  |  |  |
|                              |                                                                |                            |                                          |                   |                     |  |  |  |  |  |  |
|                              |                                                                |                            |                                          |                   |                     |  |  |  |  |  |  |

Step 19:- Once the user gets an appointment date and time from the LMO, the user receive the date and time through SMS as well.

The user is required to provide all necessary arrangements required for Verification of weight or measure.

Step 20:- Under the tab 'Approved application list' available in etulaman application, the user can view and download the 'Verification Certificate' for weight or Measure.

| e-TULAMAN                    | = 0 📹                                  |                   |                |              |                             |                 |                 |              | Pase            | -          | ¢;     |    |
|------------------------------|----------------------------------------|-------------------|----------------|--------------|-----------------------------|-----------------|-----------------|--------------|-----------------|------------|--------|----|
| III Dashboard                | Approved Assessment List               |                   |                |              |                             |                 |                 |              |                 |            |        |    |
| 🕒 Verification 🗸 🗸           |                                        |                   |                |              |                             |                 |                 |              |                 |            |        |    |
| O Request For Verification   | From Date                              |                   |                |              | To Date                     |                 | <b>#</b>        |              |                 |            |        |    |
| O Requested Application List | As                                     | Assessment Number |                |              |                             |                 |                 | RESET SEARCH |                 |            |        |    |
| O Pending Application List   | Show 10 v entries                      |                   |                |              |                             |                 |                 |              |                 |            |        |    |
| O Rejected Application List  | ¢.                                     | Remarks)          | Device Type \$ | Machine Make | Working Standard Laboratory | Appoinment Date | Appoinment Time | Fee Amount   | Additional Fees | Extra Fees | Action | \$ |
| O Approved Application List  | aleu                                   | 01                | Curlei         |              | Nagaui                      | 21/00/2020      | 03.30 PM        | 30           | 0               | 0          | 4      |    |
| O Tapes for use in Measure   | ated                                   | OK.               | Fuel Dispenser |              | Nagaur                      | 21/Jul/2020     | U1:30 PM        | 3000         | U               | 2000       | *      | ۲  |
| Inspection <                 | ated                                   | Ok                | Fuel Dispenser | MIDCO        | Nagaur                      | 21/Jul/2020     | 01:30 PM        | 3000         | 0               | 0          | ±      | •  |
| III Track Inspection         | Showing 1 to 3 of 3 entries Previous 1 |                   |                |              |                             |                 |                 |              |                 | Next       |        |    |
| Track Assessment             |                                        |                   |                |              |                             |                 |                 |              |                 |            |        |    |
| III View Receint             |                                        |                   |                |              |                             |                 |                 |              |                 |            |        |    |
|                              |                                        |                   |                |              |                             |                 |                 |              |                 |            |        |    |
| G Other Applications <       |                                        |                   |                |              |                             |                 |                 |              |                 |            |        |    |
|                              |                                        |                   |                |              |                             |                 |                 |              |                 |            |        |    |
|                              |                                        |                   |                |              |                             |                 |                 |              |                 |            |        |    |